# Руководство по использованию веб-сайта <u>https://brevet.top</u>

# Содержание

| Регистрация                   | 3  |
|-------------------------------|----|
| Регистрация из клуба          | 3  |
| Регистрация службой Google    | 4  |
| Регистрация электронной почты | 5  |
| Заполнение личных данных      | 6  |
| Информация о бревете          | 7  |
| Кеширование карты             | 9  |
| Самоотметка                   | 9  |
| Определение координат         | 10 |
| Сканирование кода             | 11 |
| Сводная таблица               | 12 |
| Объединение аккаунтов         | 14 |
| Импорт отметок из Стравы      | 15 |
| Работа волонтёров             | 17 |
| Чат в Телеграме               | 17 |

На сайте ведётся онлайнпротокол участия в бреветах веломарафонского клуба «Балтийская звезда», отметки финиша старта, и на контрольных пунктах (далее – КП). Любой желающий может наблюдать за ходом мероприятия, а для участия требуется личная регистрация.

Внимание! Рекомендуется использовать самый свежий браузер Chrome из доступных для установки в телефон. Если сайт пустой, значит ваш браузер пока не поддерживается.

#### Список бреветов

# Календарь велоклуба «Балтийская звезда»

🔨 Архив

02/01/2020 Проверка (101 км)

23/02/2020 Выборгский (202 км)

07/03/2020 Волосовский (201 км)

21/06/2020 Холмистый (201 км)

27/06/2020 Военный (402 км)

05/07/2020 Вуокса-Онего-Ладога (1219 км)

05/07/2020 Полу-ВОЛ (602 км)

Список участников

**∋** Войти

# Регистрация

Нажмите на кнопку **Войти** и выберите один из доступных методов:

- Логин и пароль из клуба
- Службу Google или Facebook
- Комбинацию электронной почты и пароля

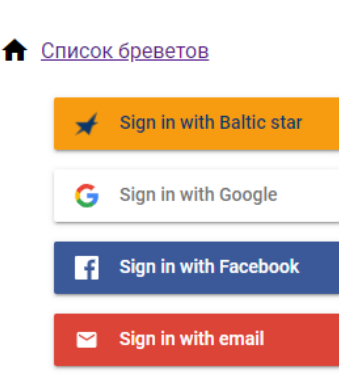

# Регистрация из клуба

При первом входе сайт клуба предложит указать логин и пароль, используемый обычно для заявки на бревет.

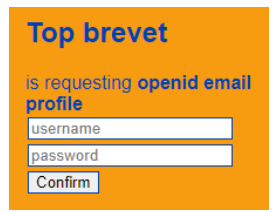

После чего вернётся в профиль участника, где можно проверить и дополнить личную информацию (см. ниже).

 Впоследствии
 можно

 отозвать
 разрешение

 клубного сайта, нажав кнопку

 Revoke
 на
 сайте

 https://auth.balticstar.spb.ru/

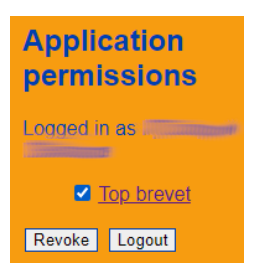

# Регистрация службой Google

Сервер предложит выбрать один из своих аккаунтов для входа. В случае успеха вы вернётесь на сайт.

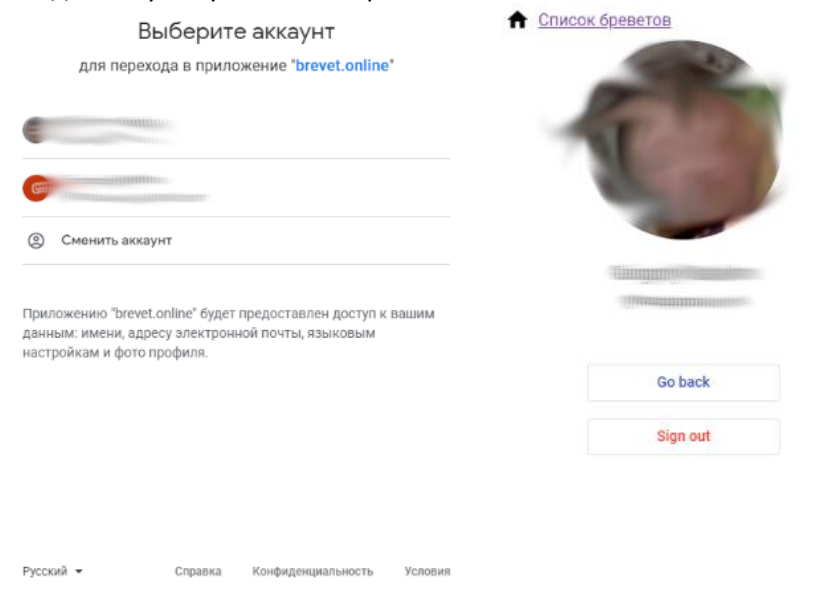

Несколько аккаунтов из разных систем можно позднее объединить, об этом читайте ниже.

# Регистрация электронной почты

Укажите свой адрес и нажмите **NEXT**. Если это первый вход, добавьте имя, фамилию и пароль и нажмите **SAVE**. На почту придёт письмо с подтверждением.

| Список бреветов    | Список бреветов                                     |  |  |
|--------------------|-----------------------------------------------------|--|--|
| Sign in with email | Create account                                      |  |  |
| Email              | Email<br>Commence in a final inclusion and a second |  |  |
| CANCEL NEXT        | First & last name                                   |  |  |
|                    | Choose password                                     |  |  |
|                    | CANCEL                                              |  |  |

### Заполнение личных данных

После успешной регистрации вы попадёте на личную страницу. Сообщите о себе необходимые данные. Номер карточки должен быть уникальным, например, как номер регистрации на сайте <u>balticstar.spb.ru</u>. При регистрации с помощью клуба имя, фамилия и номер карточки скопируются оттуда.

Вернуться к заполнению данных можно позднее, кликнув на своё имя внизу страницы.

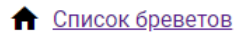

Список бреветов

Участник <u>?</u>?

Участник <u>Иван</u> <u>Петров</u>

Карточка № ?

Карточка № <u>012345</u>

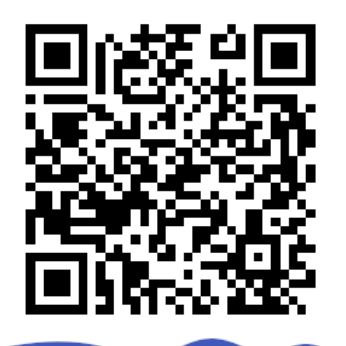

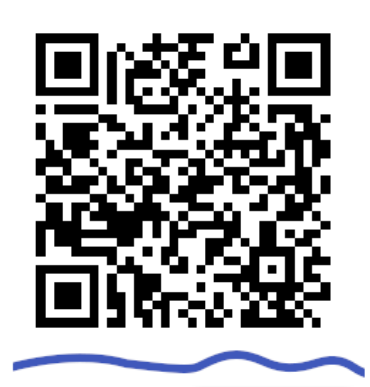

<u>??</u>

💄 <u>Иван Петров</u>

# Информация о бревете

Выберите интересующий бревет из общего списка. На его странице указана краткая информация, обзорная карта, ссылка на трек и таблица с отметками участников.

Список бреветов

## Бревет Выборгский

Длина маршрута 202 км Старт в 10:01 23.02.2020 Маршрут https://www.plotaroute.com/route/1029976...

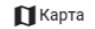

#### Самоотметка

| О Сканировать | 🔶 Координаты |
|---------------|--------------|
|---------------|--------------|

#### Контрольные пункты

Старт, 0 км 🔨 Меньше

<u>КП1: Выборг</u>, 93 км

КП2: Красносельское, 144 км

<u>Финиш</u>, 201 км

#### Отметки участников

| Имя              | Старт | КП1:<br>Выборг | КП2:<br>Красносельское | Финиш |
|------------------|-------|----------------|------------------------|-------|
| Анастасия Жукова | 10:01 | 14:30          | 18:30                  | 21:50 |
| Валерий Расков   | 10:01 | 14:30          | 18:15                  | 21:30 |

-

На карте отмечен трек и контрольные пункты.

Список бреветов

# Бревет Вуокса-Онего-Ладога

Длина маршрута 1219 км

Старт в 06:00 05.07.2020

Маршрут https://www.plotaroute.com/route/1190720 [7]

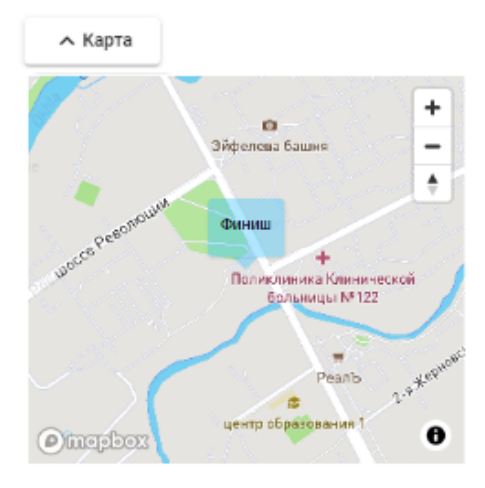

#### Самоотметка

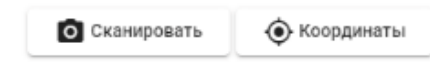

Контрольные пункты

| <u>Старт</u> , 0 км | ~  | Больше |
|---------------------|----|--------|
| <u>Финиш</u> , 1219 | км |        |

#### Кеширование карты

В зоне со слабым сигналом сотовой связи зачастую настолько медленный интернет, что карта не успевает загрузиться за приемлемое время. В таких случаях рекомендуем заранее её просмотреть в благоприятных условиях. Изображение сохранится в памяти телефона, и в дальнейшем будет использовано на КП.

# Самоотметка

Зарегистрированные участники во время бревета могут сообщить о своём прибытии на контрольный пункт (КП) сканированием QR-кода или определением GPS-координат. В первый раз телефон запросит соответствующее разрешение. Рекомендуется (но не обязательно) отмечаться дважды: при приезде и отъезде с КП. В этом случае будет известно, сколько времени участник на нём провёл.

# Самоотметка

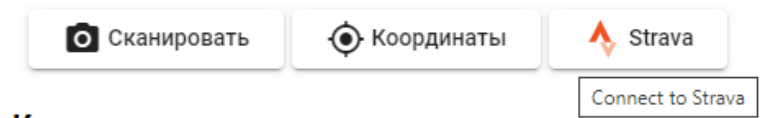

# Контрольные пункты

Кнопка **Strava** – для импорта отметок из трека в Страве по окончании бревета (см. ниже).

#### Определение координат

При нажатии на кнопку Координаты открывается обзорная карта и указатели КП. По умолчанию выбирается ближайший, но его можно заменить из доступного списка.

Важные подробности в процессе самоотметки сообщаются всплывающей подсказкой.

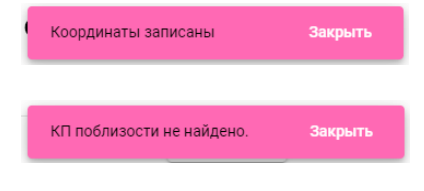

Если нет сети, код КП будет помещён в архив и отправлен позже.

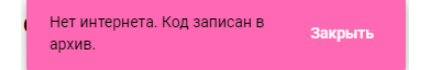

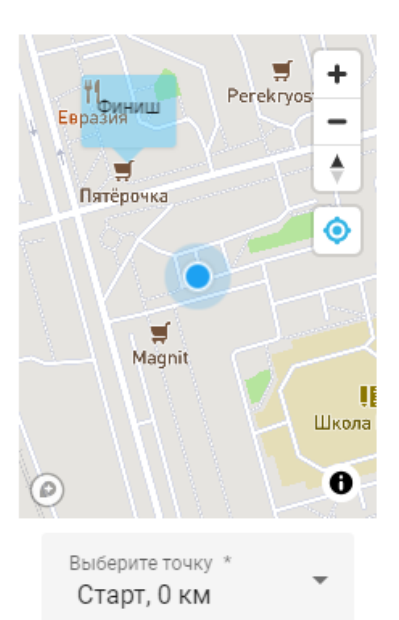

Закрыть

Отправить

#### Сканирование кода

Для сканирования карточки с QR-кодом, предварительно размещённой на КП организаторами, используется встроенная камера телефона. После удачного считывания слышен короткий писк. Если код не подходит для бревета, об этом сообщит всплывающая подсказка. Когда КП размещён в зоне со слабым покрытием сотовой связью (пропадает интернет), оставьте отметку в телефоне и езжайте дальше – она отправится при первой возможности.

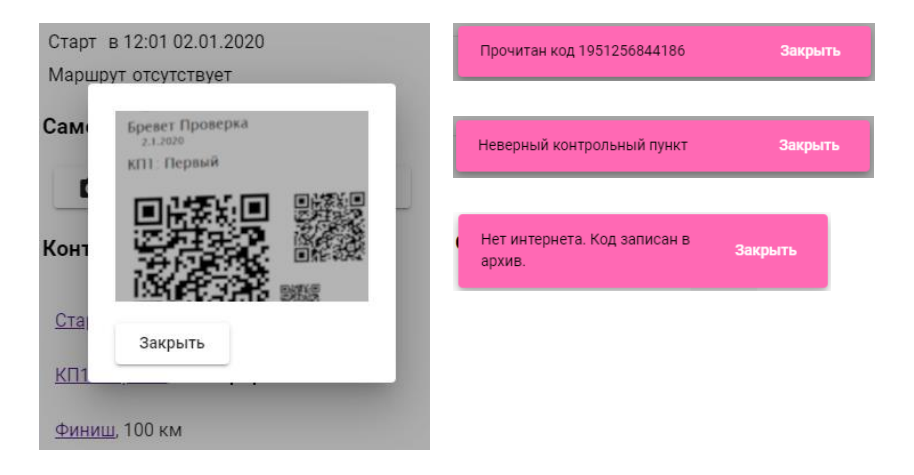

# Сводная таблица

Отметки участников попадают в общую таблицу бревета.

# Отметки участников

| Имя                | Старт | КПО<br>Вольный<br>остров | КП1<br>Высоцк | КП2<br>Кириллов |
|--------------------|-------|--------------------------|---------------|-----------------|
| //////             | 09:29 | 10:10                    | 12:04         |                 |
| CHIMINE CONTRACTOR | 09:29 |                          | 12:04         |                 |
|                    | 09:28 |                          | 11:59         | 14:24           |
|                    | 09:29 |                          |               |                 |
|                    | 09:28 | 10:04                    | 11:45         | 14:02           |
|                    |       |                          | 12:33         |                 |
|                    |       |                          |               | 14:55           |
| WWwwwwww           | 09:16 | 10:06                    | 13:02         | 16:55           |

Подробнее (приезд, отъезд) можно узнать на отдельной странице КП.

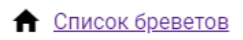

# Бревет Проверка

Длина маршрута 101 км

# Старт

Дистанция: 0 км

Координаты: 60.03, 30.3 🔲 Карта

# Отметки участников

| Имя              | Приехал     | Уехал       |
|------------------|-------------|-------------|
| Grigory Batalov  | 26/06 12:42 | 03/07 09:53 |
| Григорий Баталов | 12/06 06:35 | 26/06 07:22 |

# Журнал

| Дата        | Участник        | Статус |
|-------------|-----------------|--------|
| 03/07 09:53 | Grigory Batalov | ОК     |
| 03/07 09:53 | Grigory Batalov | ОК     |
| 02/07 06:33 | Grigory Batalov | OK     |

## Объединение аккаунтов

Идентифицироваться на сайте можно любым удобным способом: с помощью клуба «Балтийская звезда», служб Google и Facebook или электронной почты. Профиль пользователя доступен по ссылке внизу каждой страницы. В нём можно как выйти из аккаунта, так и подключить дополнительный.

После подключения кнопка становися серой.

Удалить внизу и войдите в

другой, основной аккаунт.

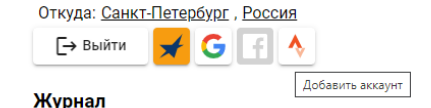

Аккаунт Strava используется

не для входа, а для импорта Если же разные аккаунты отметок (см. ниже). использовались ранее уже независимо, придётся один удалить и затем подключить описанным выше способом. Для этого нажмите кнопку

| Журнал      |       |        |
|-------------|-------|--------|
| Дата        | КП    | Статус |
| 22/08 20:00 | Старт | ОК     |
|             |       |        |

👿 Удалить

В списке нет электронной почты, поскольку такой аккаунт нельзя подключить дополнительно, хотя можно использовать его как основной, т.е. подключить к нему Google и др.

# Импорт отметок из Стравы

По окончании бревета отправьте трек в Страву и дождитесь обработки. После этого на странице бревета нажмите кнопку **Strava**.

Самоотметка

| О Сканировать | 🔶 Координаты | 🔥 Strava          |
|---------------|--------------|-------------------|
|               |              | Connect to Strava |

Контрольные пункты

Страва попросит подтвердить подключение.

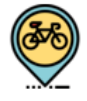

# Разрешите приложению Тор brevet подключиться к Strava

Connection to Strava allows automatic control point check-in based on the activity record.

https://brevet.top

#### Top brevet будет иметь возможность:

Просматривать данные вашего открытого профиля (обязательный пункт).

Просматривать данные физической активности

#### Разрешить

#### Отменить

Отозвать доступ к приложению можно в настройках в любое время.

Предоставляя разрешения приложению, вы продолжаете действовать в соответствии с Условиями использования Strava. Обязательно отметьте галочку Просматривать данные физической активности.

Если этого не сделать, выскочит ошибка.

Иначе запустится поиск (по дате) и через некоторое время появится количество добавленных отметок (старт, финиш и въезд+выезд с каждого КП).

Если что-то пойдёт не так, возможен отрицательный ответ.

Сайт будет получать данные из Стравы в дальнейшем, на следующих бреветах. Можно отозвать разрешение в настройках по адресу <u>https://www.strava.com/settings/apps</u>

| æ            | Top brevet<br>Connection to Strava allows automatic control | Отменить<br>доступ |  |
|--------------|-------------------------------------------------------------|--------------------|--|
| $\checkmark$ | point check-in based on the activity record.                |                    |  |
|              | Перейти на сайт                                             |                    |  |

Кроме того, можно подключиться к Страве заранее, безотносительно текущих бреветов. Для этого нужно кликнуть кнопку Страва на странице аккаунта. Аккаунт доступен по ссылке внизу страницы.

| Откуда: <u>Санкт</u> | -Петер | <u>обург</u> | , <u>Pocc</u> | ИЯ |                |
|----------------------|--------|--------------|---------------|----|----------------|
| [→ Выйти             | ★      | G            | f             | Ŷ  |                |
| Журнал               |        |              |               | До | бавить аккаунт |

Страва попросит подтвердить подключение (см. выше).

| Не достаточно разрешений        | Закрыть |
|---------------------------------|---------|
|                                 |         |
|                                 |         |
| Добавлено 2 отметок             | Закрыть |
|                                 |         |
|                                 |         |
| Трек не найден. No tracks found | Закрыть |

# Работа волонтёров

Волонтёр также может отмечать участников на КП. Для этого они должны привезти карточку с индивидуальным кодом, либо показать её на экране телефона.

Журнал

# Добавление отметок

Волонтёр регистрируется в системе так же, как и другие участники, но на странице КП ему доступны кнопки Добавить И Сканировать. Процесс сканирования такой же, как и у участника. Можно не закрывать окно камеры, группа, если приехала а сканировать всех подряд.

Если сканирование не возможно, код и время можно указать вручную.

# + Добавить Сканировать Список бреветов Бревет Выборгский Длина маршрута 202 км КП1: Выборг Дистанция 93 км 12:35 ⊙ 7/5/2020 12:345

Сохранить

# Чат в Телеграме

Актуальная информация и помощь доступны в чате в Teлerpame <u>https://t.me/joinchat/FuRqNIHfjyM5ktdQDR7ySg</u>

Отменить